# Elektronisk indberetning af engangslønoplysninger og fravær til SLS

Sidst opdateret 15-06-2016/version 2.0/

# Indhold

- Ændringer
- Centrale begreber
- Generelt
- Arbejdsgange

Vejledningen består af 3 dele, som kan læses hver for sig. Du kan derfor uden problemer hoppe direkte til det afsnit, som er væsentligt for dig. *Centrale begreber* kan bruges som en ordliste og en hurtig indføring i de begreber, der omhandler elektroniske indberetninger af løn- og fraværsoplysninger til SLS. *Generelt* er en generel introduktion til emnet, og er især vigtig at læse første gang, man beskæftiger sig med området. *Arbejdsgange* beskriver, hvordan man konkret skal betjene systemet, og kan bruges som et opslagsværk.

# Ændringer

Vejledningen er ny.

# Centrale begreber

| Centralt be-<br>greb | Forklaring eller beskrivelse                                                                                                    |  |  |  |  |  |
|----------------------|----------------------------------------------------------------------------------------------------|--|--|--|--|--|
| Lønoplysnin-<br>ger  | Lønoplysninger omfatter både løbende lønoplysninger og<br>engangslønoplysninger.                                                                                                    |  |  |  |  |  |
|                      | Der er kun etableret overførsel af engangslønoplysninger<br>til SLS i EASY-A. Der er dog ikke noget til hinder for at<br>registrere de løbende lønudbetalinger som engangsudbe-<br>talinger hver måned og på den måde få dem overført elek-<br>tronisk til SLS. |  |  |  |  |  |
| Fravær               | Der er mange typer af fravær. For at sikre sammenhæng<br>mellem fraværskoderne i EASY-A og SLS er det nødven-<br>digt at knytte en SLS-årsagskode til fraværskoderne i<br>EASY-A.                                                                               |  |  |  |  |  |

For sygdom kan der være væsentlig forskel på de oplysninger der findes i EASY-A og de oplysninger der skal registreres i SLS. Det er derfor ikke muligt at angive en SLS-årsagskode som vedrører sygdom på fraværskoderne i EASY-A. Det bevirker at oplysninger om sygdomsfravær ikke overføres elektronisk til SLS.

### Generelt

Denne administrative vejledning vedrører elektronisk overførsel af lønog fraværsoplysninger fra EASY-A til SLS. Vejledningen behandler ikke lønadministration i almindelighed. Der henvises til de respektive administrative vejledninger under timeregnskab.

Vejledningen er rettet mod personer, der i forvejen er fortrolige med lønadministration og registrering i SLS, og som har brug for en oversigt over og vejledning om, hvorledes denne administration understøttes af EASY-A.

Bemærk, at det kun er muligt at overføre engangslønoplysninger og fravær for et ansættelsesforhold når ansættelsesforholdet er overført fra SLS til EASY-A og indlæst ved hjælp af batchjobbet *B557 Indlæsning af SLS-stamdata*.

# Arbejdsgange

I de følgende beskrives følgende emner:

- Registrering af data om løn
- Klargøring af data til overførsel af løn-oplysninger
- Overfør lønoplysninger til SLS
- Registrering af data om fravær
- Klargøring af data til overførsel af fraværsoplysninger
- Overfør fraværsoplysninger til SLS
- Bilag 1: Felter i CSV-filen C015
- Bilag 2: Felter i CSV-filen C016

### Registrering af data om løn

Der er intet nyt her - data registreres helt som hidtil. Der henvises til vejledningerne om timeregnskab mv.

### Klargøring af data til overførsel af lønoplysninger

Der findes to jobs som udskriver lønudbetalingslister for hhv. 'normale' ansættelsesforhold og for AC-lærere:

• B043 Lønudbetalingsliste

#### • B045 Pkat82 Lønudbetalingsliste

Disse jobs danner nu samtidig rækker for engangslønudbetalingerne i en fil hvorfra oplysningerne kan overføres til SLS.

Bemærk, at oplysningerne til SLS ikke kan indberettes med decimaler. Derfor at alle disse oplysninger ganget op i forhold til hvilken type enheder der er tale om. Det betyder at oplysninger der registreres med to decimaler er ganget med 100.

Der betyder at der er forskel på de oplysninger man kan se på lønudbetalingsudskriften og de oplysninger der overføres til SLS.

Du kan se de oplysninger der gøres klar til overførsel på vinduet *C020 Lønudbetalinger* (menu: Personale  $\rightarrow$  Timeregnskab):

| bd                        | •                 |           |       |                     |                     |              |              |                    |                     |            | Funktioner        |           |                       |                       |                        |             |
|---------------------------|-------------------|-----------|-------|---------------------|---------------------|--------------|--------------|--------------------|---------------------|------------|-------------------|-----------|-----------------------|-----------------------|------------------------|-------------|
| onteringsperiode Afdeling |                   |           |       |                     |                     |              |              | Registreret af     |                     |            | 1. Opdater til J  |           |                       |                       |                        |             |
| en                        | ingsperiode       |           | i . i |                     | Ansvarsom           | råde 🗌       |              | SLS-lønkode        |                     |            | 2. Opsplit linie  |           |                       |                       |                        |             |
|                           | CPR-nr.           |           | Ini   | ialer 👘             | Arbejdstidsa        | ítale 🗌      |              | ĺ                  |                     |            |                   |           |                       |                       |                        |             |
|                           |                   |           |       |                     |                     |              |              |                    |                     |            |                   |           |                       |                       |                        |             |
| idbi                      | etalinger         |           |       |                     |                     |              |              |                    | - <i>.</i> .        |            |                   |           | <i></i>               | -                     | - ···                  |             |
| - F                       | rı-<br>iv. CPR-nr | Initialer | Lbnr  | Uptjenings-<br>dato | Konterings-<br>dato | Løn-<br>kode | Løn-<br>sats | Indtast<br>enheder | Uverført<br>enheder | Difference | Løndeltekst       | Seament 1 | Ø-formal<br>Segment 2 | Ø-ansvar<br>Segment 3 | Ø-projekt<br>Seament 4 | Frigivet af |
| ٦Ē                        | N                 | hhbp      | 091   | 01.04.2009          | 01.04.2009          | 4619         | 123          | 3700               | 0                   | 3700       | timer april 2009  |           |                       |                       |                        |             |
|                           | N [               | SLS       | 091   | 01.09.2009          | 01.09.2009          | 4619         | 103          | 1200               | 1200                | C          |                   |           |                       |                       |                        | BHE         |
|                           | N                 | SLS       | 091   | 01.09.2009          | 01.09.2009          | 4619         | 104          | 1658               | 0                   | 1658       |                   |           |                       |                       |                        | BHE         |
|                           | N                 | SLS1      | 000   | 01.09.2009          | 01.09.2009          | 5593         | 1            | 2123               | 0                   | 2123       |                   |           |                       |                       |                        | BHE         |
|                           | N                 | SLS1      | 000   | 01.09.2009          | 01.09.2009          | 6490         |              | 1220               | 0                   | 1220       |                   |           |                       |                       |                        | BHE         |
|                           | N                 | hhab      | 000   | 01.03.2009          | 01.03.2009          | 5646         |              | 2000               | 0                   | 2000       |                   |           |                       |                       |                        |             |
|                           | N                 | hhab      | 000   | 02.03.2009          | 01.03.2009          | 5646         |              | C                  | 0                   | C          |                   |           |                       |                       |                        |             |
|                           | V                 | hhab      | 000   | 01.04.2009          | 01.04.2009          | 5646         |              | 2000               | 0                   | 2000       |                   |           |                       |                       |                        |             |
|                           | V                 | hhab      | 000   | 01.04.2009          | 01.04.2009          | 6546         |              | 30000              | 0                   | 30000      |                   |           |                       |                       |                        |             |
|                           | N                 | hhab      | 000   | 02.04.2009          | 01.04.2009          | 6546         |              | 15160              | 0                   | 15160      |                   |           |                       |                       |                        |             |
|                           |                   | imaj      | 091   | 01.01.2009          | 01.01.2009          | 4619         | 104          | 1200               | 1200                | C          |                   | 180811    | 3500                  | 9                     |                        | TEST4       |
|                           |                   | imaj      | 091   | 01.02.2009          | 01.02.2009          | 4619         | 104          | 3700               | 3700                | C          |                   | 180811    | 3500                  | 9                     |                        | ESASII      |
|                           |                   | imaj      | 091   | 01.02.2009          | 01.02.2009          | 4619         | 104          | 30000              | 30000               | C          |                   | 180811    | 1036                  | 9                     |                        | TEST4       |
|                           |                   | imaj      | 091   | 02.02.2009          | 01.02.2009          | 4619         | 104          | 12900              | 12900               | C          | Skal ses sammen m | 180811    | 1036                  | 9                     |                        | ESASII      |
|                           |                   | jmaj      | 091   | 01.02.2009          | 01.02.2009          | 4619         | 124          | 700                | 700                 | C          |                   | 180811    | 3500                  | 9                     |                        | ESASII      |
|                           |                   | jmls      | 000   | 01.02.2009          | 01.02.2009          | 5999         |              | 833                | 833                 | C          |                   |           |                       |                       |                        | ESASII      |
|                           |                   | jmls      | 000   | 01.02.2009          | 01.02.2009          | 6546         |              | 500                | 500                 | C          |                   |           |                       |                       |                        | ESASII      |
|                           | N                 | jm2       | 082   | 01.02.2009          | 01.02.2009          | 4619         | 104          | 667                | ' 0                 | 667        |                   | 180811    | 3500                  | 9                     |                        |             |
|                           |                   | jm3       | 000   | 01.02.2009          | 01.02.2009          | 4953         | 1            | C                  | 0                   | C          |                   |           |                       |                       |                        | TEST4       |
|                           | N                 | jms1      | 000   | 01.02.2009          | 01.02.2009          | 5999         |              | 17792              | 2 0                 | 17792      |                   |           |                       |                       |                        |             |

Bemærk at der er vandret rul på vinduet dvs. ikke alle felterne er synlige på én gang.

I den øverste søgeblok kan du afgrænse hvilke lønudbetalinger du vil behandle. Når du så trykker F8 vises i den nederste blok disse lønudbetalingslinjer.

Du kan ikke rette i de oplysninger der findes for den enkelte række, men udelukkende frigive rækken og evt. tilføje en løndelstekst.

For at overføre en linje kræves det er du har sagt J til at den må frigives. Det kan du enten gøre linje for linje eller ved at trykke på knappen *1 Op-dater til J*. Du skal være opmærksom på at når du anvende knappen vil

alle linjerne du har søgt frem – dvs. også de der er evt. ikke måtte være synlige (fordi der er flere linjer end du kan se på vinduet på én gang) blive opdateret til J.

Det gælder dog at du ikke må frigive lønudbetalinger du selv har dannet/registreret med hhv. *B043* og *B045*.

Hvis der blandt de linjer du forsøger at frigive er linjer du selv har dannet kommer der en advarsel: 'Du kan ikke frigive poster, du selv har registreret'.

Hvis du fortsætter vil alle de linjer – du ikke selv har registreret – blive opdateret til J, mens de linjer du selv har 'registreret' ikke opdateres.

Der er i EASY-A ikke indført nogle regler om antallet af enheder der må overføres på én linje. I SLS findes der pt. en regel om at visse linjer ikke må være på mere end 300 timer. Derfor skal du selv sørge for at opdele linje der har flere timer end hvad der kan indrapporteres i SLS. Det gør du ved hjælpe af knappen 2 *Opsplit linje*. Den første linje vil blive på op til 300 timer, mens den anden linje vil blive med datoen én dag senere og med resten af timerne. Du bør kun benytte knappen på linjer med flere end 300 timer. Hvis du benytter den på linjer med færre timer vil den anden linje have 0 timer.

På vinduet *C020* kan du udskrive en lang skærmkopi der viser de tilsvarende oplysninger. Denne kan også bestilles som en normal udskrift *C015 Lønudbetalinger*. Udskriften kan også bestilles som en CSV-fil (ikke fra vinduet *C020*). CSV-filens felter er beskrevet i <u>bilag 1</u>.

### Overfør lønoplysninger til SLS

Selve overførslen sker ved at du bestiller batchjobbet *C021 Overfør timer til SLS*. Du kan bestille jobbet med en række forskellige afgrænsninger. Der overføres så kun timer svarende til de ansættelsesforhold og SLS-lønkoder der svarer til afgrænsningerne.

Du kan overføre lige så mange gange du ønsker. EASY-A holder styr på hvilke timer der allerede er overført og overfører kun hvor der er ændringer eller timer der ikke tidligere er overført. På vinduet *C020* fremgår det tydeligt hvilke timer der allerede er overført og hvad der nu 'gælder'. Hvis der er forskel mellem *Indtastningsenheder* og *Overførte enheder* vil forskellen (kan være negativ) blive overført.

Du kan se historikken for de enkelte linjer dvs. hvilke jobs der har været overført til SLS af inkl. de ændringer der måtte være foretaget under vejs på vinduet *C020a Log for lønudbetalinger*. Vinduet kaldes frem fra *C020* ved hjælp af højremus. På vinduet kan du også se svarkoderne fra SLS.

|   | 020a Log for | lønudb | etalinger |                      |      |         |                             |      |     |              |
|---|--------------|--------|-----------|----------------------|------|---------|-----------------------------|------|-----|--------------|
|   | Jobnr        | Linje  | Enheder   | Overførselstidspunkt | Stat | Logkode | Tekst                       | Art. | Tra | .Frigivet af |
|   | 523020       | 1      | 3700      | 27.10.2009 11:12:12  | 1    |         | Afvist af adgangskontrollen | 1    | G   | TEST4        |
|   | 523024       | 1      | 3700      | 27.10.2009 11:20:23  | 1    |         | Afvist af adgangskontrollen | 1    | G   | TEST4        |
|   |              |        |           |                      |      |         |                             |      |     |              |
| i |              |        |           |                      |      |         |                             |      |     |              |

Du kan bestille en udskrift der viser hvilke oplysninger der har været overført til SLS og hvilket retursvar der er kommet fra SLS. Udskriften hedder *C016 Overførsel af lønudbetalinger*. Denne udskrift kan også bestilles som en CSV-fil. CSV-filens felter er beskrevet i <u>bilag 2</u>.

### Registrering af data om fravær

Der er intet nyt her data registreres helt som hidtil. Der henvises til vejledningerne om timeregnskab mv.

For at oplysningerne om fravær kan overføres til SLS er det nødvendigt at knytte fraværskoderne i EASY-A sammen med SLS-årsagskoder.

Det gør du på vinduet A965 Fraværstyper.

| 😨 A | 965 | 5 Frav | ærstyper        |          |                 | _ 🗆 🔀               |
|-----|-----|--------|-----------------|----------|-----------------|---------------------|
|     |     | Туре   | Betegnelse      | Akt.type |                 | SLS årsags-<br>kode |
|     |     | ad     | Adoption m/løn  |          |                 | 420                 |
|     |     | au     | Adoption u/løn  |          |                 | 430                 |
| 12  |     | Ь      | Barnets 1. syg. | BS       | Barns 1.sygedag | 230                 |
| - 6 |     | ba     | Barsel med løn  | ba       | barsel m/løn    | 400                 |
|     |     | BG     | Omsorg, barsel  | BG       | Omsorgstimer,gl | 600                 |
|     |     | BN     | Omsorg, barsel  | BN       | Omsorgstimer,ny | 610                 |
|     |     | bu     | Barsel uden løn |          |                 | 410                 |
|     |     | f      | Ferie           | 2fer     | Ferietimer      | 500                 |
|     |     | f1     | Ferietimer, adm | f1       | Ferietimer, adm | 500                 |
|     |     | f2     | Særl.ferie, adm | f2       | Særl.ferie, adm | 520                 |
|     |     |        |                 |          |                 |                     |

Bemærk at da der kan være forskel i den måde sygdomsoplysninger registreres i EASY-A og den måde de skal registreres i SLS er det besluttet at der ikke elektronisk kan overføres fraværskoder der har med sygdom at gøre til SLS. Det styres ved at der er visse SLS-koder du ikke må benytte. Dem kan du se i trimmeparameteren Forbudte SLS-årsagskoder. Pt. gælder det følgende koder:

- 100 Sygdom
- 130 Sygdom med refusion
- 140 Sygdom m.ref.
- 150 Gravid. Bet. Sygdom før barsel
- 155 Delvis sygemelding/nedsat tid
- 160 Delvis sygemelding/fritaget for opgaver

- 220 Arbejdsskade
- 255 Arbejdsskade m. refusion

Du kan bestille en lang skærmkopi på vinduet som resulterer i udskriften *D965 Fraværstyper*. Udskriften kan også bestilles som normalt på jobbestillingsvinduet.

### Klargøring af data til overførsel af fraværsoplysninger

De registrerede fraværsoplysninger skal du først gøre klar til at overføre til SLS inden selve overførslen kan finde sted.

Det gør du ved at bestille batchjobbet *C017 Klargør fravær til SLS*. Når du har klargjort oplysningerne kan du se dem på vinduet *C018 SLS*-*hændelser*.

| 🧙 C01 | 8 SLS-hændel   | lser |           |            |              |             |           |                  |            |  |
|-------|----------------|------|-----------|------------|--------------|-------------|-----------|------------------|------------|--|
| Perio | ode            |      |           |            |              |             |           | Funkt            | ioner      |  |
|       | Periode        |      | • 🗆       |            | A            | ideling 🗌   |           | 1. Opdater til J |            |  |
| SLS   | -årsagskode 📃  | B    | egistrere | et af      | _            | Ansvarso    | mråde 🗌   |                  |            |  |
|       | CPR-nr.        |      | Init      | ialer      |              | Arbejdstid: | saftale   |                  |            |  |
|       |                |      |           |            |              |             |           |                  |            |  |
| SLS-ł | nændelser      |      |           |            |              |             |           |                  |            |  |
|       | Fri-           | 1    | 1 6       | Data       | SLS-         | T:          | Overførte |                  | Desistants |  |
|       | giv unnni<br>N | imd  | 001       |            | aisay<br>400 | 7 40        |           | TEST9            | TEST9      |  |
|       | J              | imrl | 001       | 05.01.2009 | 400          | 7,40        | 7.40      | TEST9            | TEST9      |  |
|       | J              | imrl | 001       | 06.01.2009 | 400          | 7,40        | 7,40      | TEST9            | TEST9      |  |
|       | J              | jmrl | 001       | 07.01.2009 | 400          | 7,40        | 7,40      | TEST9            | TEST9      |  |
|       | J              | jmrl | 001       | 08.01.2009 | 400          | 7,40        | 7,40      | TEST9            | TEST9      |  |
|       | J              | jmrl | 001       | 09.01.2009 | 400          | 7,40        | 7,40      | TEST9            | TEST9      |  |
|       | N              | jmrl | 001       | 12.01.2009 | 610          | 7,40        | 0,00      | TEST9            | TEST9      |  |
|       | N              | jmrl | 001       | 13.01.2009 | 610          | 7,40        | 0,00      | TEST9            | TEST9      |  |
|       | N              | jmrl | 001       | 14.01.2009 | 610          | 7,40        | 0,00      | TEST9            | TEST9      |  |
|       | N              | jmrl | 001       | 15.01.2009 | 610          | 7,40        | 0,00      | TEST9            | TEST9      |  |
|       | N              | jmrl | 001       | 16.01.2009 | 610          | 7,40        | 0,00      | TEST9            | TEST9      |  |
|       | J              | jmrl | 001       | 19.01.2009 | 500          | 7,40        | 7,40      | TEST9            | TEST9      |  |
|       | J              | jmrl | 001       | 20.01.2009 | 500          | 7,40        | 7,40      | TEST9            | TEST9      |  |
|       | J              | jmrl | 001       | 21.01.2009 | 500          | 7,40        | 7,40      | TEST9            | TEST9      |  |
|       | J              | jmrl | 001       | 22.01.2009 | 500          | 7,40        | 7,40      | TEST9            | TEST9      |  |
|       | J              | jmrl | 001       | 23.01.2009 | 500          | 7,40        | 7,40      | TEST9            | TEST9      |  |
|       | J              | SLS  | 091       | 01.09.2009 | 123          | 0,00        | 0,00      | BHE              | BHE        |  |
|       | J              | SLS  | 091       | 01.09.2009 | 500          | 7,40        | 7,40      | ESASII           | BHE        |  |
|       | J              | SLS  | 091       | 02.09.2009 | 123          | 0,00        | 0,00      | BHE              | BHE        |  |
|       | J              | SLS  | 091       | 02.09.2009 | 500          | 4,00        | 4,00      | BHE              | BHE        |  |
|       |                |      |           |            |              |             |           |                  |            |  |

I den øverste søgeblok kan du afgrænse hvilke fraværsoplysninger du vil behandle. Når du så trykker F8 vises i den nederste blok disse lønudbetalingslinjer.

Du kan ikke rette i de oplysninger der findes for den enkelte række, men udelukkende frigive rækken. Her er der ikke noget krav om at den der bestiller *C017* ikke også kan frigive oplysningerne.

For at overføre en linje kræves det er du har sagt J til at den må frigives. Det kan du enten gøre linje for linje eller ved at trykke på knappen 1 *Opdater til J*. Du skal være opmærksom på at når du anvender knappen vil alle linjerne du har søgt frem – dvs. også de der er evt. ikke måtte være synlige (fordi der er flere linjer end du kan se på vinduet på én gang) blive opdateret til J.

### Overfør fraværsoplysninger til SLS

Selve overførslen sker ved at du bestiller batchjobbet *C022 Overfør hændelser til SLS*. Du kan bestille jobbet med en række forskellige afgrænsninger. Der overføres så kun fravær svarende til de ansættelsesforhold og SLS-årsagskoder der svarer til afgrænsningerne.

Du kan overføre lige så mange gange du ønsker. EASY-A holder styr på hvilke timer der allerede er overført og overfører kun hvor der er ændringer eller timer der ikke tidligere er overført. På vinduet *C018* fremgår det tydeligt hvilke timer der allerede er overført og hvad der nu 'gælder'. Hvis der er forskel mellem *Indtastningsenheder* og *Overførte enheder* vil forskellen (kan være negativ) blive overført.

Du kan se historikken for de enkelte linjer dvs. hvilke jobs der har været overført til SLS inkl. de ændringer der måtte være foretaget under vejs på vinduet *C018a Log for overførsel af SLS-hændelser*. Vinduet kaldes frem fra *C018* ved hjælp af højremus. På vinduet kan du også se svarkoderne fra SLS.

| 8 | C01 | 8a Log for | overfør | rsel af SL | .S-hændelser        |       |         |                             |     |     | 💶 🗆 🗵        |
|---|-----|------------|---------|------------|---------------------|-------|---------|-----------------------------|-----|-----|--------------|
|   |     | Jobnr      | Linje   | Timer      | Overfor Tidspunkt   | Stat. | Logkode | Tekst                       | Art | Tra | .Frigivet af |
| 6 |     | 523075     | 1       | 7,40       | 27.10.2009 13:00:43 | 1     | FF0049  | Hændelsen findes i forvejen | 1   | G   | TEST9        |
|   |     | 523076     | 1       | 7,40       | 27.10.2009 13:06:56 | 1     | FF0049  | Hændelsen findes i forvejen | 1   | G   | TEST9        |
|   |     |            |         |            |                     |       |         |                             |     |     |              |
|   |     |            |         |            |                     |       |         |                             |     |     |              |
|   |     |            |         |            |                     |       |         |                             |     |     |              |

# Bilag 1: Felter i CSV-filen C015

| Felt                | Beskrivelse                                                                                                    |
|---------------------|----------------------------------------------------------------------------------------------------|
| Frigiv              | Her vises, om lønudbetalingen er frigivet                                                                                                    |
| CPR-nr              | Her vises CPR-nr for det ansættelsesforhold, lønudbeta-<br>lingen vedrører.                                                                                                    |
| Initialer           | Her vises initialer for det ansættelsesforhold, lønudbeta-<br>lingen vedrører.                                                                                                    |
| Løbenummer          | Her vises løbenummer for det ansættelsesforhold, lønud-<br>betalingen vedrører.                                                                                                    |
| Optjeningsdato      | Her vises den første dag i den måned, timernes bereg-<br>ningsdato tilhører.                                                                                                    |
| Konteringsdato      | Her vises den første dag i den måned, timernes konte-<br>ringsdato tilhører.                                                                                                    |
| Lønkode             | Her vises den SLS-lønkode, der indberettes med.                                                                                                    |
| Lønsats             | Her vises den SLS-lønsats, der indberettes med.                                                                                                    |
| Indtastningsenheder | Her vises det antal enheder, der skal honoreres.                                                                                                    |
| Overførte enheder   | Her vises det antal enheder, der allerede er overført til<br>SLS                                                                                                    |
| Difference          | Her vises det forskellen på det, der skal honoreres og det,<br>der allerede er overført til SLS. Dvs. de enheder, der<br>mangler at blive overført til SLS. Hvis der er overført for<br>mange, er differencen negativ. |
| Løndeltekst         | Her vises en evt. tekst, der overføres med lønudbetalingen<br>til lønsedlen.                                                                                                    |
| Ø-formål            | For AC-timelærere vises her anden dimension i kontoen.                                                                                                    |
| Ø-ansvar            | For AC-timelærere vises her tredje dimension i kontoen.                                                                                                    |
| Ø-projekt           | For AC-timelærere vises her fjerde dimension i kontoen.                                                                                                    |
| Frigivet af         | Her vises den bruger, der sidst har opdateret Frigivet fra<br>N til J.                                                                                                    |
| Registreret af      | Her vises den bruger, der sidst har opdateret/registreret<br>posten i forbindelse med udskrivning af lønudbetalingsli-<br>ster.                                                                                        |
| Enheder             | Her vises det antal enheder, der er registreret på de hono-<br>rerede timer.                                                                                                    |

# Bilag 2: Felter i CSV-filen C016

| Felt                | Beskrivelse                                                                 |
|---------------------|-----------------------------------------------------------------------------|
| CPR-nr              | Her vises CPR-nr for det ansættelsesforhold, lønudbeta-<br>lingen vedrører. |
| Initialer           | Her vises initialer for det ansættelsesforhold, lønudbeta-                  |
|                     | lingen vedrører.                                                            |
| Løbenummer          | Her vises løbenummer for det ansættelsesforhold, lønud-                     |
|                     | betalingen vedrører.                                                        |
| Optjeningsdato      | Her vises den første dag i den måned, timernes bereg-                       |
|                     | ningsdato tilhører.                                                         |
| Konteringsdato      | Her vises den første dag i den måned, timernes konte-                       |
| <b>x</b> 1 1        | ringsdato tilhører.                                                         |
| Lønkode             | Her vises den SLS-lønkode, der indberettes med.                             |
| Lønsats             | Her vises den SLS-lønsats, der indberettes med.                             |
| Indtastningsenheder | Her vises det antal enheder, der skal honoreres.                            |
| Ø-formål            | For AC-timelærere vises her anden dimension i kontoen.                      |
| Ø-ansvar            | For AC-timelærere vises her tredje dimension i kontoen.                     |
| Ø-projekt           | For AC-timelærere vises her fjerde dimension i kontoen.                     |
| Jobnr               | Her vises jobnr for det batchjob, der har overført data til SLS.            |
| Linje               | Her nummereres retursvarene for en enkelt overførsel                        |
|                     | fortløbende fra 1 for en overførsel af en timeregistrering                  |
|                     | til SLS.                                                                    |
| Enheder             | Her vises det antal enheder, der er registreret på de hono-                 |
|                     | rerede timer.                                                               |
| Overførselstidspkt  | Her vises dato og tidspunkt for, hvornår overførslen fandt sted.            |
| Status              | Her vises status for overførsel til SLS:                                    |
|                     | 0 Gennemført OK                                                             |
|                     | 1 Fejlet                                                                    |
|                     | 2 Gennemført med advarsel.                                                  |
|                     | 3 Servicen ikke tilgængelig                                                 |
| Logkode             | Her vises en evt. fejl/advarsel retur fra SLS.                              |
| Logtekst            | Her vises en evt. tekst for fejl/advarsel returneret fra SLS.               |
| Art                 | Her vises ved fejl eller advarsel, om denne vedrører:                       |
|                     | 1 Grundtransaktion fejlet                                                   |
|                     | 2 Grundtransaktion ok eller advarsel, men følgeak-                          |
|                     | tion giver advarsel/fejler                                                  |
| Transak.kode        | Her vises ved fejl/advarsel, om det vedrører:                               |
|                     | G Grundtransaktion                                                          |
|                     | F Følgetransaktion                                                          |
| Frigivet af         | Her vises den bruger, der sidst har opdateret Frigivet fra                  |
|                     | N til J.                                                                    |